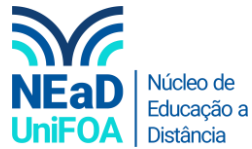

## Como colocar um episódio de um PODCAST no AVA?

<u>Temos um vídeo para este passo a passo, caso queira acessar <mark>clique aqui</mark></u>

- 1. Acesse o Spotify<sup>®</sup> (link) e escolha o episódio do podcast que você deseja compartilhar.
- 2. Ao colocar o mouse em cima do episódio será habilitado o ícone de três pontos na parte inferior direita do podcast, conforme na figura a seguir. Clique no ícone

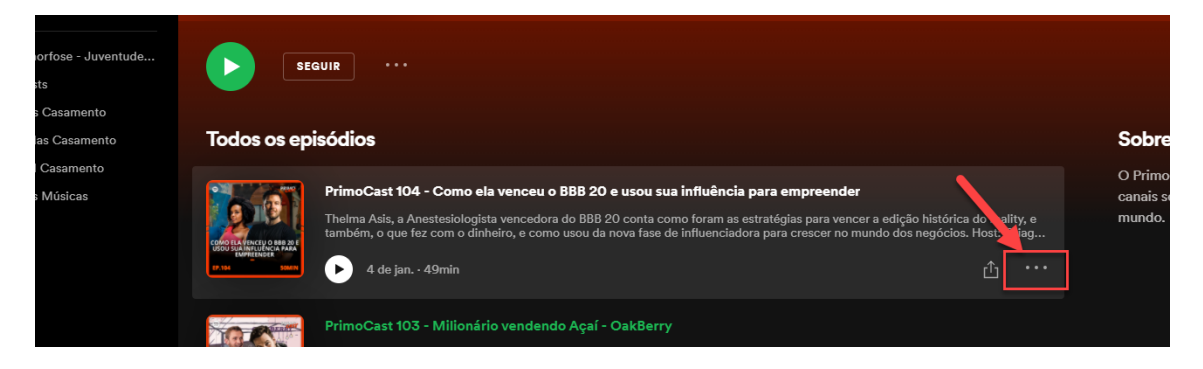

3. Será aberto um menu, vá em "Compartilhar" > "Copiar código para incorporar"

| SE                 |                                                                                                    |                                                                                |                                                                   |                                                       |                     |
|--------------------|----------------------------------------------------------------------------------------------------|--------------------------------------------------------------------------------|-------------------------------------------------------------------|-------------------------------------------------------|---------------------|
| s ep               | isódios                                                                                                    |                                                                                | Sobre                                                             |                                                       |                     |
| RED 20 E<br>A PARA | PrimoCast 104 - Como ela venceu o BBB 20 e usou sua influência para empreender<br>Thelma Asis, a Anestesiologista vencedora do BBB 20 conta como foram as estratégias para vencer a edição histórica do reality,<br>também, o que faz com o dinheiro, e como usou da nova fase de influenciadora para crescer no mundo dos negócios. Host: Thia | 3                                                                              | O PrimoCast é o p<br>canais sobre inve<br>mundo.                  | podcast oficial d'O Primo<br>stimentos, finanças e em | PRico, u<br>preende |
| DENDO<br>RY)       | PrimoCast 103 - Milionário vendendo Açaí - OakBerry<br>O negócio de Açaí não parecia ter muito pra onde ir. O que seria possível inovar para que o negócio fosse diferente? Pois o<br>empreendedor Georgios Frangulis, fundador da OakBerry, mostrou que o poder de uma construção de marca e "life" e<br>dez. de 2020 · 37min restantes        | Adicionar à f<br>Ver descriçã<br>Adicionar à p<br>Compartilha<br>Abrir no apli | ila<br>o do episódio<br>olaylist<br>r<br>r<br>cativo para desktop | Copiar link do episódio                               | ~                   |
| BP, 102            | PrimaCast 102 - Fenerial de Natal 2020 - (Como investir melhor subir na carreira, comecar um nenócio e                                                                                                    | Abiii iio apii                                                                 | cauvo para desktop                                                | Copiar codigo para incor                              | porar               |

4. Vá até a disciplina e seção ou aula do AVA que deseja inserir o podcast. Clique em "Criar atividade de aprendizagem"

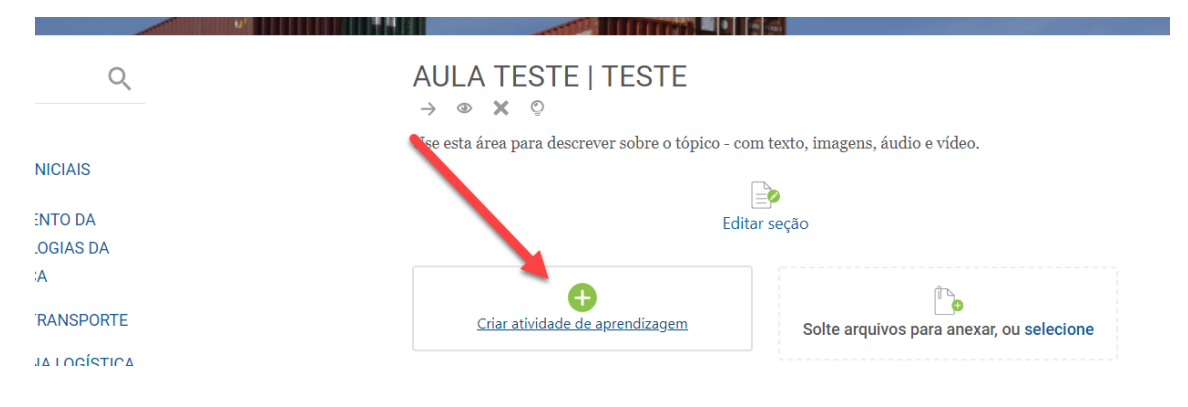

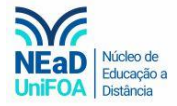

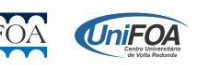

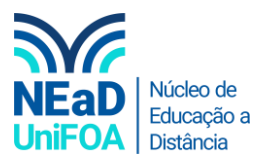

## 5. Clique em "Tarefa"

| Adicionar uma          | atividade ou r             | ecurso                                   |                    |                                         | ×                            |           |
|------------------------|----------------------------|------------------------------------------|--------------------|-----------------------------------------|------------------------------|-----------|
| Buscar                 |                            |                                          |                    |                                         | Q                            |           |
| Todos Ativ             | idades Recur               | SOS                                      |                    |                                         |                              |           |
| ြာ<br>Arquivo<br>င်း စ | Ç•••<br>Chat<br>☆ €9       | H-P<br>Conteúdo<br>Interativo H5P<br>☆ ® | ✓EI Enquete ☆ (9)  | وَجَعَ<br>Escolha<br>⇔ ®                | Ferramenta<br>externa<br>☆ ூ | e vídeo.  |
| ເ≣<br>Fórum<br>ຊ່ ໜ    | (Ξ)<br>Fórum aberto<br>☆ € | ©≟<br>Glossário<br>☆ ®                   | <b>H5</b> P<br>☆ 0 | €<br>Laboratório de<br>Avaliação<br>☆ € | Eivro                        |           |
| j<br>Lição<br>☆ €      | Pasta<br>☆ ❶               | Presença<br>☆ €                          | Página<br>☆ 0      | Questionário<br>☆ (€)                   | `≜o<br>Rótulo<br>☆ ®         | ra anexai |
| SCORM/AICC<br>☆ ❹      | rarefa<br>tarefa           | େ ଏ<br>VRL<br>☆ ଡ                        | <b>⊘</b> Wiki ☆ 0  |                                         |                              |           |

6. Coloque um título para "Tarefa"

| Página inicial / Meus Cursos / 2020/2-7112-LOGISTICA (T01) / AULA TESTE   TESTE<br>2020/2 - 7112 - LOGÍSTICA (T01) |                                  |  |  |  |  |  |
|----------------------------------------------------------------------------------------------------|----------------------------------|--|--|--|--|--|
| Adicionando um(a) novo(a) Tarefa em AULA TESTE   TESTE                                                             |                                  |  |  |  |  |  |
| Nome da tarefa                                                                                                    | * Nermadrine                     |  |  |  |  |  |
| Descrição<br>A $\mathbf{v}$ R $I$ - F $\mathbf{e}_{\mathbf{h}}$ $\mathbf{\Sigma}$ <b>EA B U M (b)</b> :            | $=$ $=$ x, x <sup>2</sup> $\leq$ |  |  |  |  |  |

Em descrição clique no ícone </>> e colo na caixa de texto o link de incorporação do episódio que copiamos do Spotify<sup>®</sup>, conforme a figura abaixo

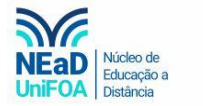

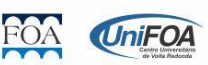

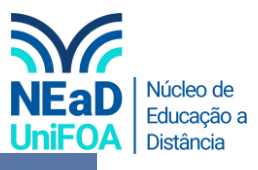

## 2020/2 - 7112 - LOGÍSTICA (T01) Adicionando um(a) novo(a) Tarefa em AULA TESTE | TESTE Nome da tarefa 1º Passo: Clique aqui

Página inicial / Meus Cursos / 2020/2 - 7112 - LOGÍSTICA (T01) / AULA TESTE | TESTE

| Descrição                                                                                                    |                                                             |                                              |                                        |                                         |   |            |
|----------------------------------------------------------------------------------------------------|-------------------------------------------------------------|----------------------------------------------|----------------------------------------|-----------------------------------------|---|------------|
| A • B I -                                                                                                    |                                                             |                                              | ■ <> ⅲ                                 | $\equiv x_2 x^2$                        | 5 | Cole o lin |
|                                                                                                    |                                                             | <u> </u>                                     |                                        |                                         | _ | incorpora  |
|                                                                                                    |                                                             |                                              |                                        |                                         |   |            |
| 1 <iframe 100%"="" hoi<="" src="h&lt;/td&gt;&lt;td&gt;ttps://open.spoti&lt;/td&gt;&lt;td&gt;fy.com/embe&lt;/td&gt;&lt;td&gt;d-&lt;br&gt;dth=" td=""><td>abt="222"</td><td></td><td>do episo</td></iframe> | abt="222"                                                   |                                              | do episo                               |                                         |   |            |
| 1 <1frame src="h<br>podcast/episod<br>frameborder="0<br>                                                                                                    | ttps://open.spoti<br>e/6TGFjHsFSWq6wN6<br>allowtransparer   | ify.com/embe<br>SxJoeijZ" wi<br>NCy="true" a | d-<br>dth="100%" hei<br>llow="encrypte | i <mark>ght=</mark> "232"<br>ed-media"> |   | aqui       |
| 1 <1frame src="h<br>podcast/episod<br>frameborder="0<br>                                                                                                    | ttps://open.spoti<br>2/6TGFjHsFSWq6wN6<br>" allowtransparer | lty.com/embe<br>5xJoeijZ" wi<br>1cy="true" a | d-<br>dth="100%" hei<br>llow="encrypte | ight="232"<br>ed-media">                |   | aqui       |
| 1 (iframe src="h<br>podcast/episod<br>frameborder="0<br>                                                                                                    | ttps://open.spoti<br>e/GTGFjHsFSWq6wN6<br>allowtransparer   | fy.com/embe<br>ixJoeijZ" wi<br>icy="true" a  | d-<br>dth="100%" hei<br>llow="encrypte | ight="232"<br>ed-media">                |   | aqui       |
| 1 (lframe src="h<br>podcast/episod<br>frameborder="0<br>                                                                                                    | ttps://open.spotz<br>2/6TGFjHsFSWq6wN0<br>allowtransparer   | ity.com/embe<br>ixJoeijZ" wi<br>icy="true" a | d-<br>dth="100%" hei<br>llow="encrypte | ight="232"<br>ed-media"≻                |   | aqui       |

8. Clique novamente no ícone </>
</>
</r>
e o episódio aparecerá. Caso você queira você pode adicionar um texto de orientação da atividade para os alunos antes do podcast como o exemplo a seguir

| lome da tarefa            |                       | Clique aqui         | * Neenssärios           |
|---------------------------|-----------------------|---------------------|-------------------------|
| Teste                     |                       |                     | 2º Passo:               |
| escrição                  |                       |                     | Coloque seu texto       |
| A • B I -                 | I % % 🖬 🖻             | ୬ <b>m</b> > :=     | i≡ x <sub>2</sub> xaqui |
|                           |                       | U                   |                         |
| Ouca este podcas          | t e faca um resumo o  | le até duas páginas |                         |
| • Ouça este <u>podeas</u> | i e raça ani resamo e | ie ale auds paginas |                         |
| PRIMO                     |                       |                     | Spotify                 |

9. Não se esqueça de habilitar o botão "Exibir descrição na página do curso" para que seja exibido o podcast e o texto na página da aula, conforme a seguir.

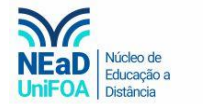

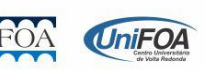

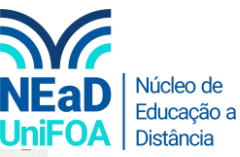

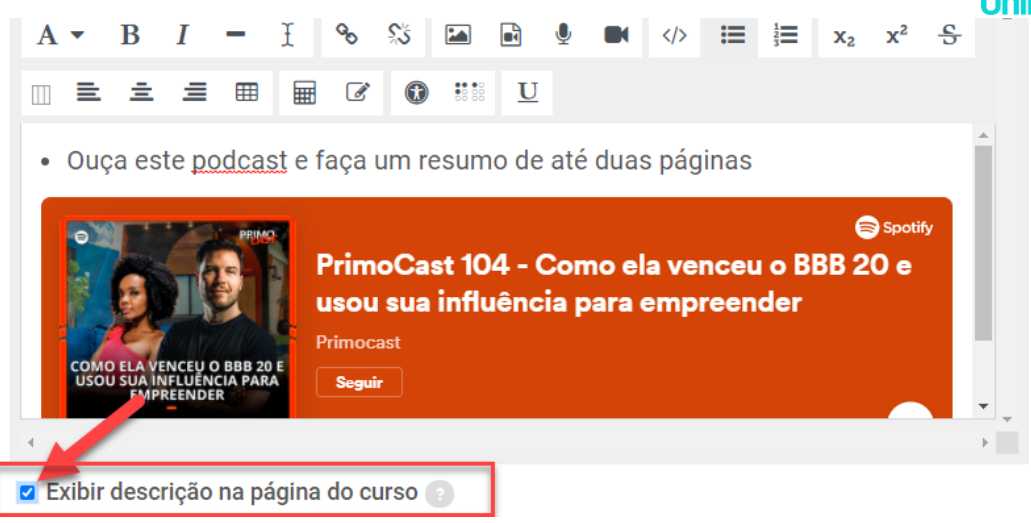

10. Por fim clique em "Salvar e voltar ao curso"

| COMO ELA VENCEU O BBB 20 E<br>USOU SUA INFLUENCIA PARA<br>EMPREENDER |                         |
|----------------------------------------------------------------------|-------------------------|
| 4                                                                    | F.                      |
| Exibir descrição na página do curs<br>Data de entrega                | SO 👔                    |
| 13 ¢ janeiro ¢ 2021 ¢                                                | 00 ≑ 00 ≑ 🛗 🗹 Habilitar |
| Salvar e voltar ao curso Salvar e mo                                 | strar Cancelar          |

11. A tarefa ficará desta forma.

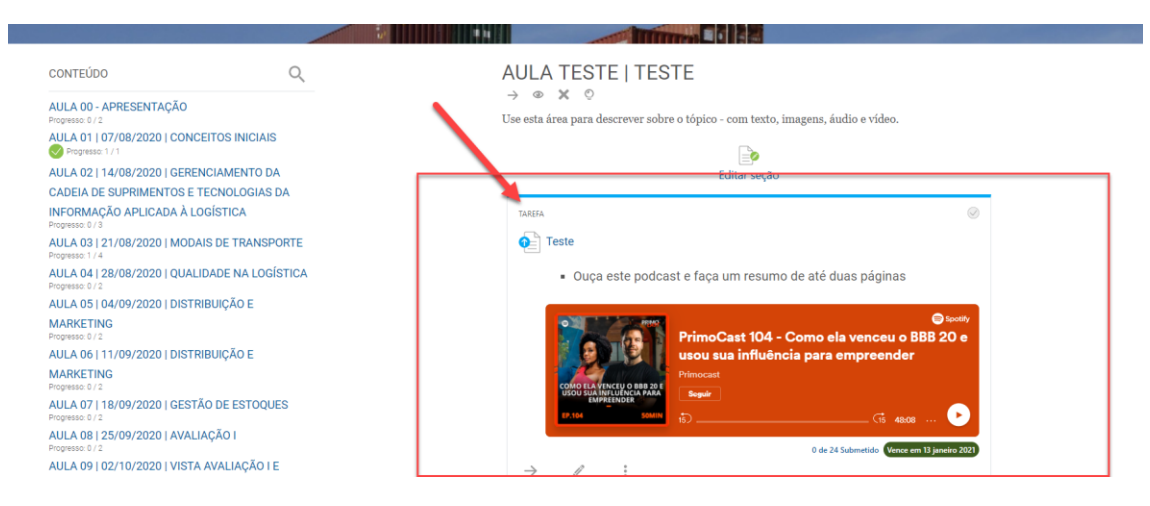

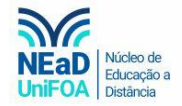

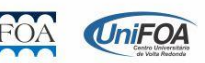